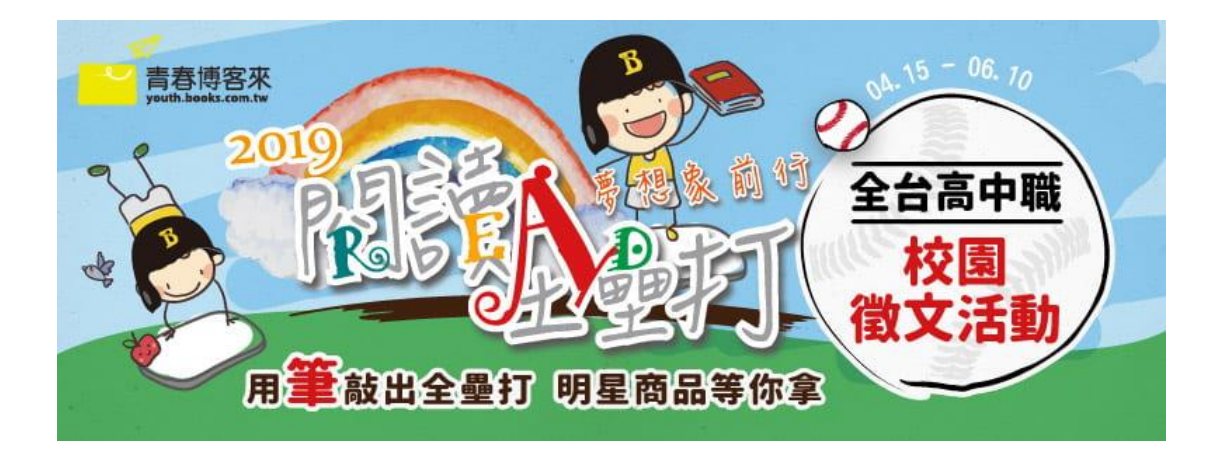

即日起,非青春博客來官網註冊學校的學生們,也可以透過以下方式參加投稿活動唷~

- 寫信到青春博客來信箱 youth@books.com.tw · 信內註明「學校、年級、班級、 姓名」,工作人員將協助您確認是否為合作學校,非合作學校同學將為您於活動專 區建立所屬資料。
- 到此網址註冊加入會員→<u>https://ireader.books.com.tw/member/signUp</u>・區域 請選「台北區」、學校選「閱讀全壘打」(請參下圖)・即可找到自己的年級與班 級・請接著填寫個人資料完成註冊。

| 選擇身份  | 🔽 在學學生 📄 老師         |
|-------|---------------------|
| 區域    | 台北區                 |
| 學校    | 閱讀全壘打               |
| 年級    | 一年級                 |
| 班級    | 請選擇斑級               |
| 真實姓名  | 請填入真實姓名,以便以老師評核     |
| Email | 此頓號需收信政動,請填入有效的 Ema |
| 密碼    | 6 - 12 英数混合         |
| 密碼確認  | 請再次輸入密碼             |

STEP.1 註冊帳號填寫

3. 註冊成功後,到活動網址

https://ireader.books.com.tw/essay\_event/article/2276點選欲投稿的書籍 (共 25 本)

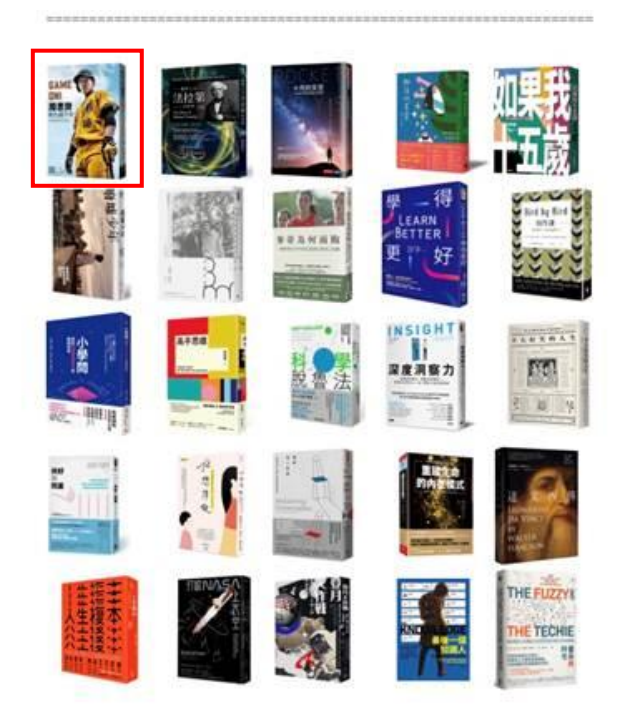

4. 進入頁面後,點選「我要投稿」,即可出現閱讀心得投稿頁面。

|              | GAME ON! 周思齊的九局下半:棒球教會我的那些事                                                            | ☑我要投稿                        | 國我要收藏      |  |  |  |  |  |  |
|--------------|----------------------------------------------------------------------------------------|------------------------------|------------|--|--|--|--|--|--|
| GAME ONI     | 心理勵志 周思齊 周汶昊 商周出版 出版日期:2019/03/09                                                      |                              |            |  |  |  |  |  |  |
| 周思費<br>FASTF | 「中職劉德華」、「亞洲選球王」「周董」周思齊首本自我探索的個人著作! 當人生的九<br>備,讓自己一棒逆轉贏得榮耀? 2005年,周思齊進入了職棒圈,開始了他充滿波折卻又不 | 局下半來臨,你:<br>平凡的職 <b>mo</b> n | 是否做好準<br>e |  |  |  |  |  |  |
| -            | 🗒 35 I 🗹 6                                                                             |                              |            |  |  |  |  |  |  |

5. 寫下你的書評(350字以上)與精選書摘(不超過255字)·點選「送出投稿」就 完成了!

| GAME<br>DRI<br>THE STATE | 投稿者:博客來 高中生書店<br>書房名稱:<br>選讀書名:GAME ON! 周思齊的九局下半:棒球救會我的那些事<br>推薦文標題 |                |       |       |       |              |       |  |  |
|--------------------------|---------------------------------------------------------------------|----------------|-------|-------|-------|--------------|-------|--|--|
|                          | 推薦指數                                                                | ☆ 五顆星          | ☆ 四顆星 | ☆ 三顆星 | ☆ 二顆星 | 🟠 一顆星        | (請點選) |  |  |
|                          |                                                                     |                |       |       |       |              |       |  |  |
| 評論文字:                    |                                                                     |                |       |       |       |              |       |  |  |
|                          |                                                                     |                |       |       |       |              |       |  |  |
| <br>投稿文章需為 35            | 0字以上,您已經3                                                           | 驾了 <b>0</b> 字。 |       |       |       |              |       |  |  |
|                          |                                                                     |                |       |       |       |              |       |  |  |
|                          |                                                                     |                |       |       |       |              |       |  |  |
| 記錄書摘:                    |                                                                     |                |       |       |       |              |       |  |  |
| 長度限制:2                   | 255字                                                                |                |       |       |       |              |       |  |  |
|                          |                                                                     |                |       |       | Б     | N4 (1) 40 mm |       |  |  |